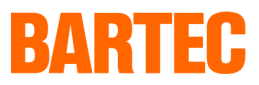

# Innovations in BMS Graf pro – Version V6.0.0.0

**1.1** Selection of graphic display (re. Section 3.4 in the BMS Graf pro Version 5.0.x.x manual)

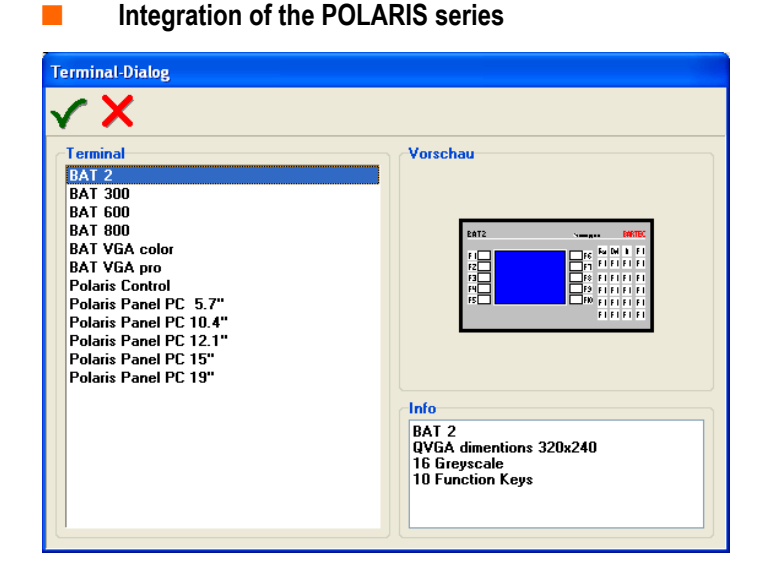

## 1.2 Selection of docking-on

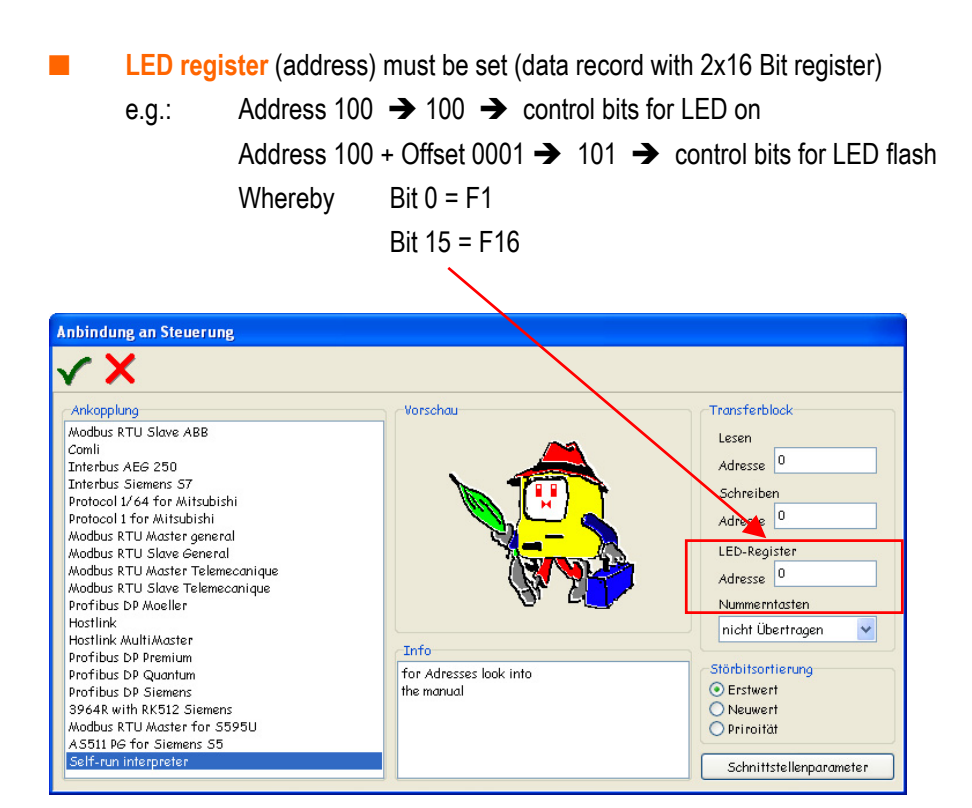

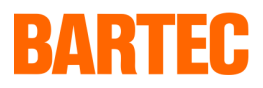

### **1.3** Selection of interface parameters

Driver settings:

With immediate effect, these are projected in the software and can no longer be set on the device itself.

| Treibereinstellungen  |                     |   |  |  |
|-----------------------|---------------------|---|--|--|
| <b>√ X</b>            |                     |   |  |  |
| Schnittstelle         | COM1                | ~ |  |  |
| Baudrate              | 9600                | ~ |  |  |
| Datenbits             | 8                   | * |  |  |
| Stoppbits             | 1                   | * |  |  |
| Parität               | none                | * |  |  |
| Slavenummer           | 1                   | * |  |  |
| Protokoll Timeout[ms] | 2000                | * |  |  |
| Zeichen Timeout[ms]   | 200                 | * |  |  |
| Byteausrichtiung      | Low-Byte, High-Byte | * |  |  |
| Wortausrichting       | Low-Word, High-Word | * |  |  |

**1.4 Picture editor** (re. Section 7.2 of the BMS Graf pro Version 5.0.x.x manual)

#### 1.4.1 Overview

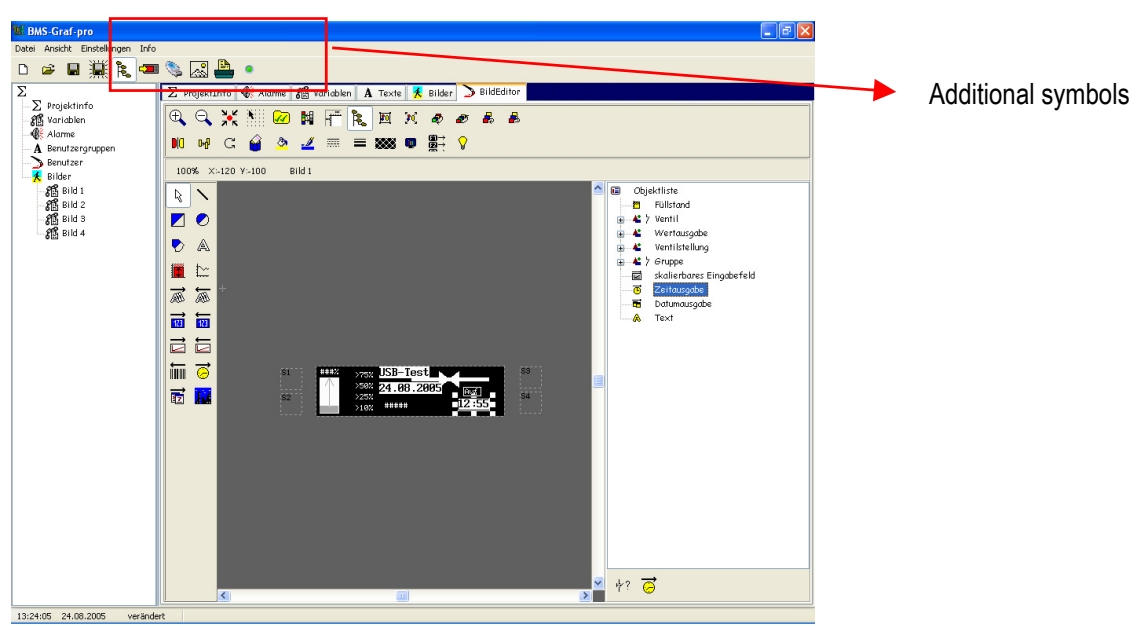

### Additional symbols in the symbol bar

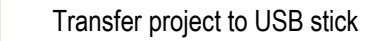

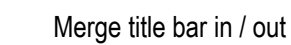

# User Manual (Supplement) BMS Graf pro Version 6.0.0.0

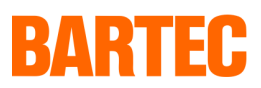

# Additional function:

The picture can be zoomed in and out using the mouse.

## **Special conditions for use of POLARIS Control**

A special colour view (two-colour, blue/white) is available if POLARIS Control has been selected in the project (view on the POLARIS Panel PCs in black is shown in blue, all other colours are shown in white).

| Füllfarbe     | X      |
|---------------|--------|
| ///////none// | ////// |
|               |        |
|               |        |
|               |        |
|               |        |

### 1.5 Keyboard assignment

#### 1.5.1.1 Function and special keys, key combinations

(supersedes Sections 7.2.5.2.1 and 7.2.5.2.2 in the BMS Graf pro Version 5.0.x.x manual)

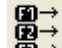

The function and special key assignments are now grouped together in a menu.

| Funktionstastenzuweisungen |          |   |  |  |
|----------------------------|----------|---|--|--|
| <b>√ X</b>                 |          |   |  |  |
| Taste                      | Funktion | ^ |  |  |
| F1                         | Bild 2   |   |  |  |
| F2                         | nichts   |   |  |  |
| F3                         | nichts   |   |  |  |
| F4                         | nichts   |   |  |  |
| F5                         | nichts   |   |  |  |
| F6                         | nichts   |   |  |  |
| F7                         | nichts   |   |  |  |
| F8                         | nichts   |   |  |  |
| F9                         | nichts   |   |  |  |
| F10                        | nichts   |   |  |  |
| F11                        | nichts   |   |  |  |
| F12                        | nichts   |   |  |  |
| 51                         | nichts   |   |  |  |
| 52                         | nichts   |   |  |  |
| 53                         | nichts   |   |  |  |
| 54                         | nichts   |   |  |  |
| Shift-F1                   | nichts   | ~ |  |  |

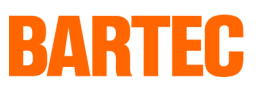

| 1.6   | Transfer project to graphic display   |                                                                          |  |
|-------|---------------------------------------|--------------------------------------------------------------------------|--|
| 1.6.1 | Transfer using the EEx i-memory stick |                                                                          |  |
|       | ➡.                                    | Insert the USB stick into a vacant port on the PC.                       |  |
|       | •                                     | Create a folder on the USB stick with the name "bgxp2005".               |  |
|       | •                                     | Press the button 🤹 in BMS Graf                                           |  |
|       | •                                     | Select the USB stick bearing the folder "bgxp2005".                      |  |
|       |                                       | Projekt auf USB-Stick<br>BARTEC USB-Stick<br>E:                          |  |
|       | •                                     | Start <b>v</b> transfer.                                                 |  |
|       | •                                     | The following window will appear after successful transfer:              |  |
|       |                                       | Ubertragung erfolgreich.                                                 |  |
|       | •                                     | Conclude Transfer with "Continue".                                       |  |
|       | •                                     | Remove USB stick.                                                        |  |
|       | •                                     | The project is stored on the USB stick and can be loaded onto a POLARIS. |  |